## **Service Transactions Report**

The **Service Transactions** report will show selected transaction types along with their payment history, amount on account, and current balance. It can be filtered by customer, transaction date, and can also be run for a specific transaction (sale #).

To run this report:

1. Click **Reports > Customers > Accounts > Service Transactions**. The **Service Transactions** report filter will appear.

| appear                      |                                                                                                    |                                                                                                    |  |  |  |  |  |  |
|-----------------------------|----------------------------------------------------------------------------------------------------|----------------------------------------------------------------------------------------------------|--|--|--|--|--|--|
| Service Transactions Report |                                                                                                    |                                                                                                    |  |  |  |  |  |  |
| Customer                    |                                                                                                    | •                                                                                                    |  |  |  |  |  |  |
| Transaction Dates           |                                                                                                    | •                                                                                                    |  |  |  |  |  |  |
| Store                       |                                                                                                    | •                                                                                                    |  |  |  |  |  |  |
| Sale #                      |                                                                                                    |                                                                                                    |  |  |  |  |  |  |
| Group / Sort By             | <ul> <li>Account Type</li> <li>Transaction</li> <li>Store</li> <li>Transaction Date</li> <li>Customer</li> <li>Associate</li> </ul> | <ul> <li>Page Breaks</li> <li>Show Open Transactions Only</li> <li>Show Payments Only</li> <li>Show Payments Only</li> <li>Include Appraisals</li> <li>Include Custom Jobs</li> <li>Include Gift Certificates</li> <li>Include Gift Certificates</li> <li>Include Layaways</li> <li>Include Repairs</li> <li>Include Repairs</li> <li>Include Store Credit</li> <li>Include House Account</li> <li>Sort Transaction Date Descending</li> <li>Use Report Criteria Cover Page</li> <li>Include Colors On Report</li> </ul> |  |  |  |  |  |  |
| Presets                     |                                                                                                    | OK                                                                                                    |  |  |  |  |  |  |

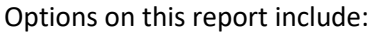

| Customer                       | Filter this report by a specific customer                                                             |  |  |  |
|--------------------------------|----------------------------------------------------------------------------------------------------|--|--|--|
| Transaction Dates              | Only include transactions that started in this date range.                                            |  |  |  |
| Store                          | Filter by store.                                                                                      |  |  |  |
| Sale #                         | Run the report for a specific transaction number.                                                     |  |  |  |
| Group/Sort By                  | Choose how to group and sort the report. It is recommended you group by Account Type and Transaction. |  |  |  |
| Show Open<br>Transactions Only | Only include transactions that have not been picked up.                                               |  |  |  |

 

 Show Payments Only
 Only show payments – this will exclude deposits and pick ups.

 Include...
 Select which types of transactions to include.

 Sort Transaction Date Descending
 Sort the transactions in descending date order (most recent first) instead of ascending.

2. Set desired criteria and click **OK** to generate the report.

| Customer                          | Account            | Transact. Date | Associate   | Туре                           | Amount         |
|-----------------------------------|--------------------|----------------|-------------|--------------------------------|----------------|
| Customer: Smith, John (001-00066) |                    |                |             |                                |                |
| Account Type: Layaway             |                    |                |             |                                |                |
| Transaction: #001-00099           |                    |                |             |                                |                |
| Smith, John (001-00066)           | Layaway #001-00099 | 11/23/2022     | Jimmy Sales | NEW                            | \$1,464.30     |
| Smith, John (001-00066)           | Layaway #001-00099 | 11/23/2022     | Jimmy Sales | PAYMENT                        | (\$25.00)      |
| Smith, John (001-00066)           | Layaway #001-00099 | 11/23/2022     | Jimmy Sales | PAYMENT                        | (\$100.00)     |
| Smith, John (001-00066)           | Layaway #001-00099 | 11/23/2022     | Jimmy Sales | PAYMENT                        | (\$339.00)     |
| Smith, John (001-00066)           | Layaway #001-00099 | 11/23/2022     | Jimmy Sales | PICKUP                         | (\$1,914.30)   |
| Smith, John (001-00066)           | Layaway #001-00099 | 11/23/2022     | Jimmy Sales | APPLY                          | \$914.00       |
|                                   |                    |                |             | Transaction: #001-00099 Totals | \$0.00         |
|                                   |                    |                |             | Account Type: Layaway Totals   | <b>\$</b> 0.00 |

Each line on this report has a Type:

**NEW** Initial intake, the amount shown here is the total outstanding balance after deposit.

**PAYMENT** Each payment made against this transaction.

**PICKUP** Final pick up, the amount shown here is the total for the entire transaction.

**APPLY** When a transaction is picked up, the amount that was on account (deposits + payments) is applied and will zero out the balance.

The report screenshot above contains the details on a single layaway.

- Layaway total, with tax, was \$1,914.30.
- On intake, a \$450 deposit was made, leaving a balance of \$1,464.30 shown on the NEW line.
- Three payments were made for a total of \$914.00 (\$25 + \$100 + \$339).
- The PICKUP line shows the layaway total of \$1,914.30.
- The APPLY line show all money that was on account (deposits + payments) being applied to close out the transaction.